E20PEN TRAINING

# Proveedores Email-based

Correo electrónico con tabla incrustada

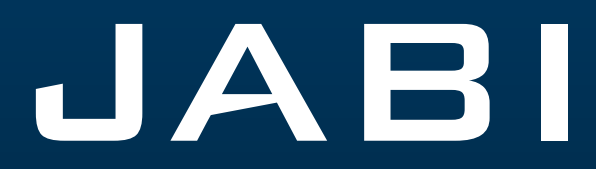

### Notificación al proveedor

El proveedor recibirá una notificación por correo electrónico del sistema con una tabla HTML incrustada sobre:

Nuevas

## Opciones de respuesta

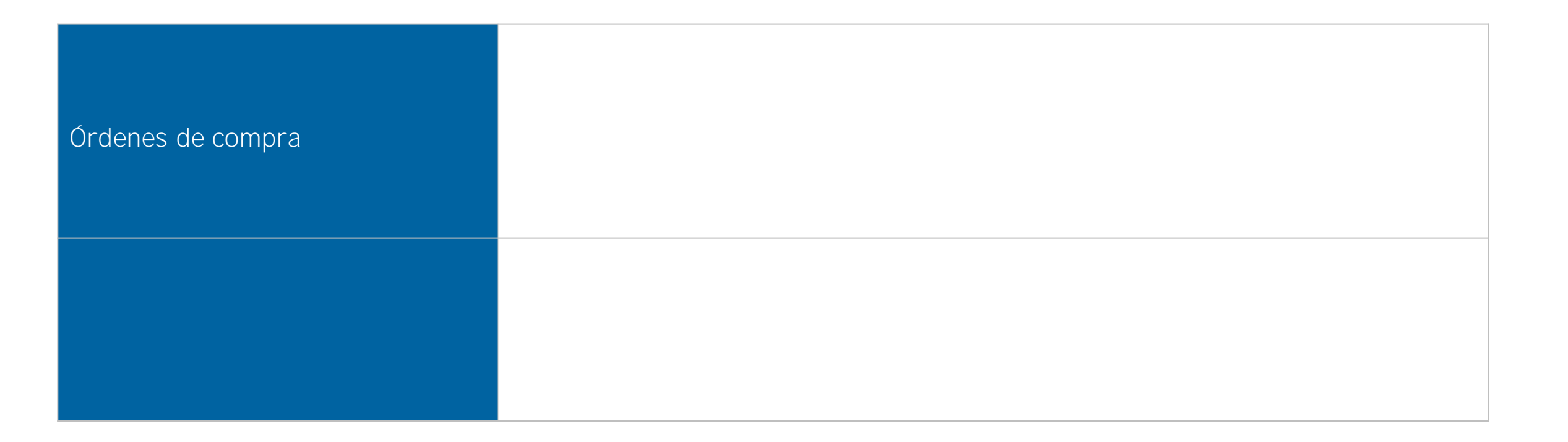

#### Alerta: New/Summary Of Discrete Order Lines

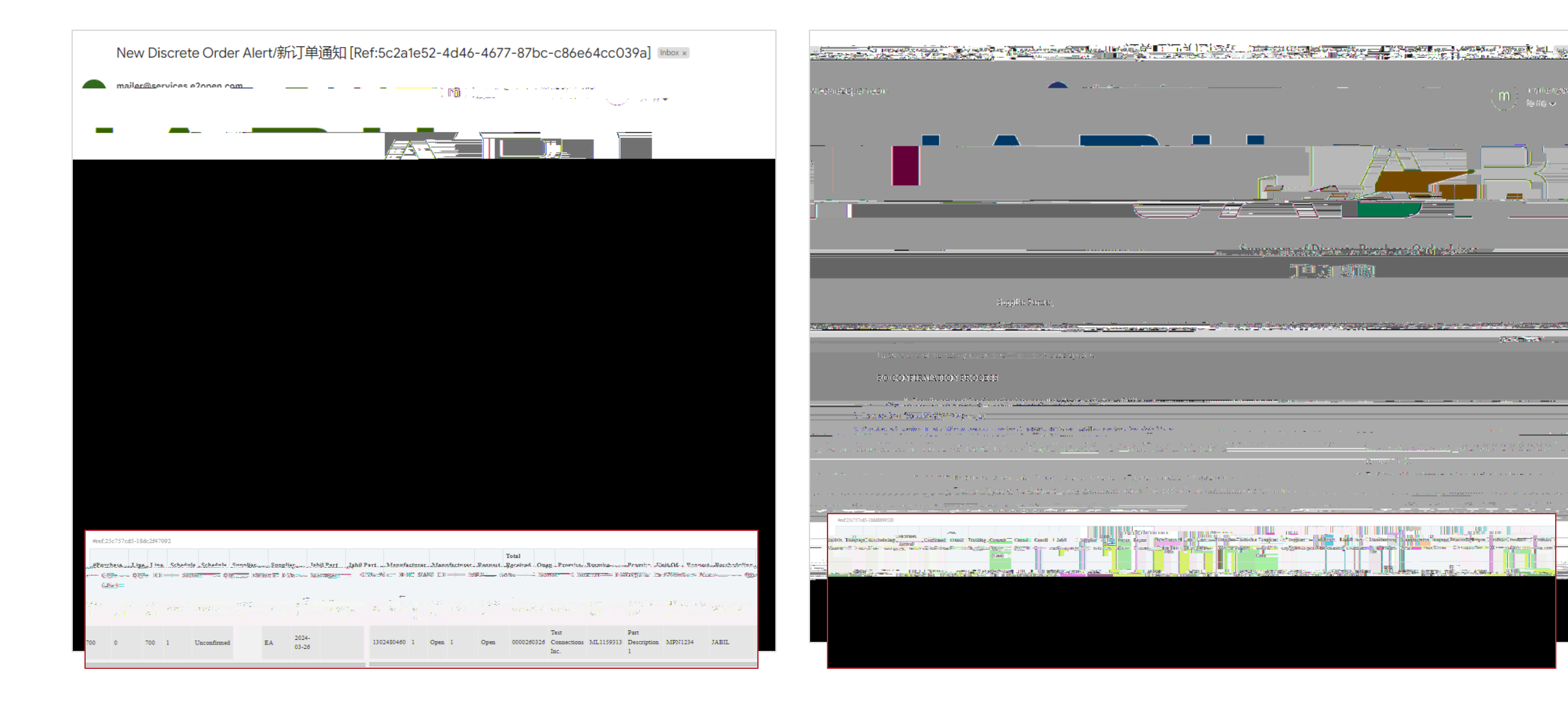

### Confirmación de POs "New/Open"

Después de hacer clic en RESPONDER al correo electrónico, puede editar los datos en la tabla HTML incrustada.

Debes responder a las POs nuevas y abiertas (1) con cualquiera de las siguientes opciones:

Acknowledge PO (2) con la cantidad de la confirmación y la fecha de llegada confirmada

No Commit (3) Si dejas vacíos los campos Cantidad de promesa y Fecha de llegada

Después de dar click en Acknowledge, actualiza la cantidad prometida y/o la fecha de llegada confirmada/la fecha de envío confirmada si es necesario y el estado de la PO pasa a Accepted o Accepted w/ Changes (en caso de que la cantidad y/o la fecha de la promesa sean diferentes de la cantidad y la fecha solicitadas por Jabil.)

Después de seleccionar No Commit, El estado de la PO pasa a No Commit

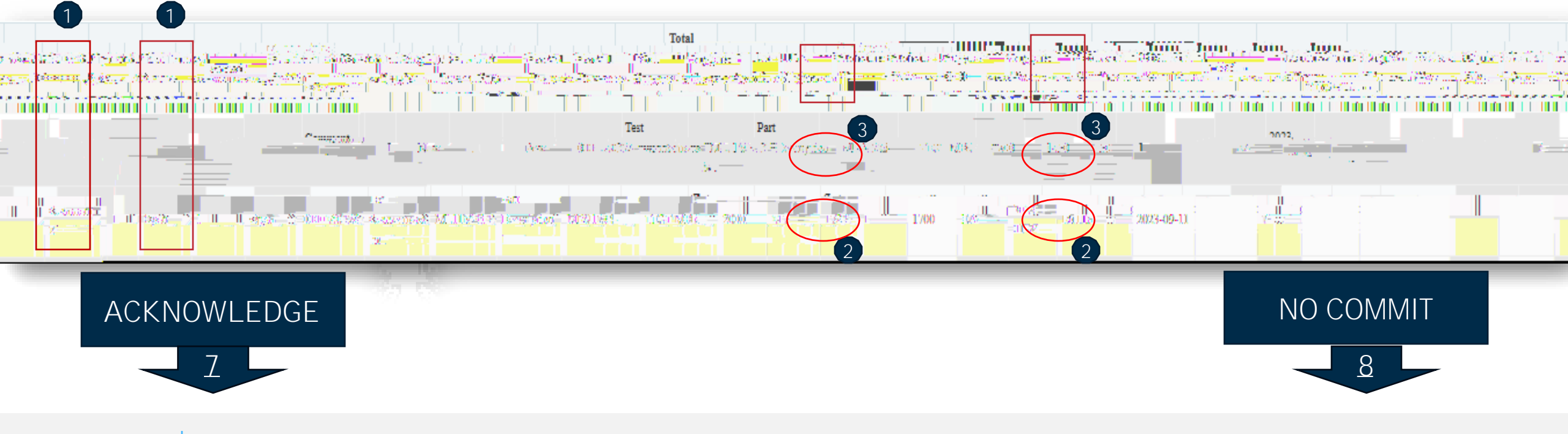

#### PO Acknowledge

Los detalles de las POs nuevas y abiertas están disponibles en la tabla incrustada en el texto del cuerpo del correo electrónico

Se requiere tu respuesta en cada PO y cada Schedule Line (1) donde el estado esNEW (recientemente colocada, aún no aceptada) o OPEN (significa que Jabil ha modificado algo en la PO)

Para aceptar una PO, Ilena la cantidad en "Promise qty" y la fecha de entrega en "Confirmation Arrival date" Asegúrate de que la cantidad confirmada "Promise qty" = "Open qty" la cantidad abierta (2) (Se permite confirmar una cantidad menor pero no una mayor a la cantidad abierta)

Arrival Date (3): Si no puedes confirmarlo (fecha de llegada a Jabil), podrás proporcionar la fecha de embarque en "Confirmed Ship Date" (4)

Nota: No es necesario que llenes ambas fechas, el sistema calculará la fecha de confirmación de acuerdo con tu fecha de envío confirmada +

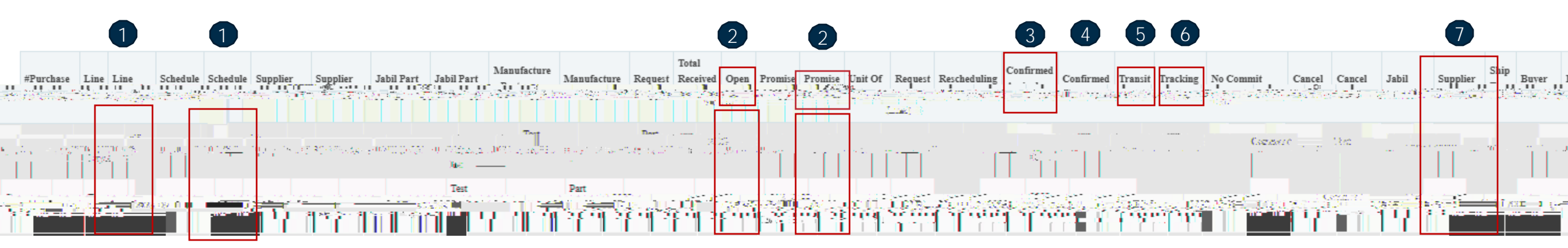

#### PO Cancel Response

Las solicitudes de cancelación POs de Jabil están disponibles en la tabla incrustada en el texto del correo electrónico, por favor responde dicho correo y Ilena los campos de la tabla con tu respuesta de acuerdo con los siguientes 3 pasos:

En el caso de una solicitud de cancelación de una PO publicada por Jabil el estado de la línea y el Schedule (1) cambian a OPEN y el campo del Cancel Request (2) es = CANCEL

Cancel Response Type (3): Por favor escribe "Cancel Accepted" o "Cancel Rejected".

En caso de "Cancel Accepted", confirma la cantidad en "Promise qty" (Cancel qty) (4) y asegúrate de que la cantidad a cancelar (Cancel qty) es menor o igual a la cantidad abierta Open qty (5) en la PO.

En caso de "Cancel Rejection", por favor confirma también la cantidad Promise qty (4) y Promise date (6) fecha de entrega.

Puedes enviar notas o mensajes a Jabil en la columna Supplier Comment (6).

\*NOTA: ¡No proporciones una respuesta de cancelación contra una PO si no hay una solicitud de cancelación por parte de Jabil!

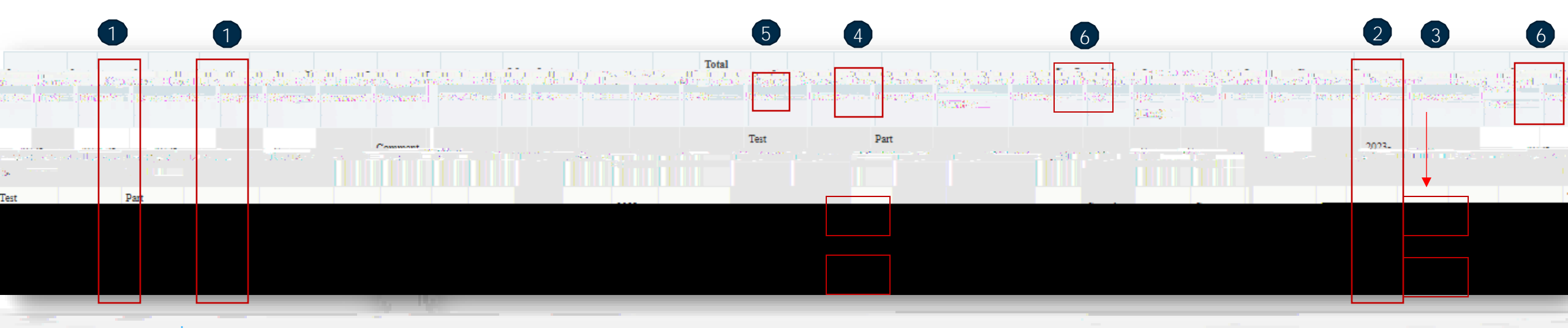

#### ¿Qué sigue?

Visita nuestro Portal de proveedores para conocer más sobre e2open:

https://www.jabil.com/about-us/supplier/supplier-collaboration.html

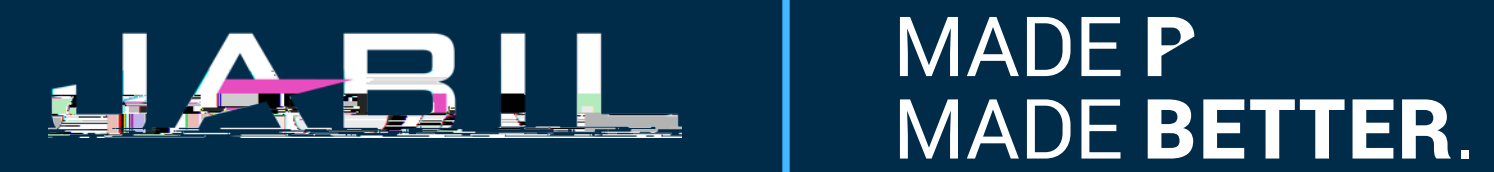